# Photofiltre

## Autom Photofiltre de tâches Automatisation de tâches

#### Présentation du problème

Vous avez un lot de 10 ou 20 photos, dont vous souhaitez normaliser la dimension, par exemple en quatre tiers, du type 640/480 pixels. Si dans le lot il existe quelques photos en 16/9, cela ne posera aucun problème car elles conserveront leurs proportions. Vous pouvez d'autre part être amené, à créer des vignettes, par exemple pour un site Internet, où il est fréquent de mettre en place une toute petite photo appelée vignette, et lorsque l'on clique sur cette photo on obtient la photo en grandeur nature par un lien hypertexte. Nous allons mettre en place cette technique.

#### Étape 1

Prenez la bonne habitude, de travailler sur des copies de vos photos, afin de ne pas en perdre les originaux.

Nous allons donc créer, (par exemple dans le répertoire les images), un répertoire nommé D, comme duplicata, et 2 sous répertoires nommés V comme vignettes et P comme photos. Placer toutes les photos nécessaires dans le répertoire D

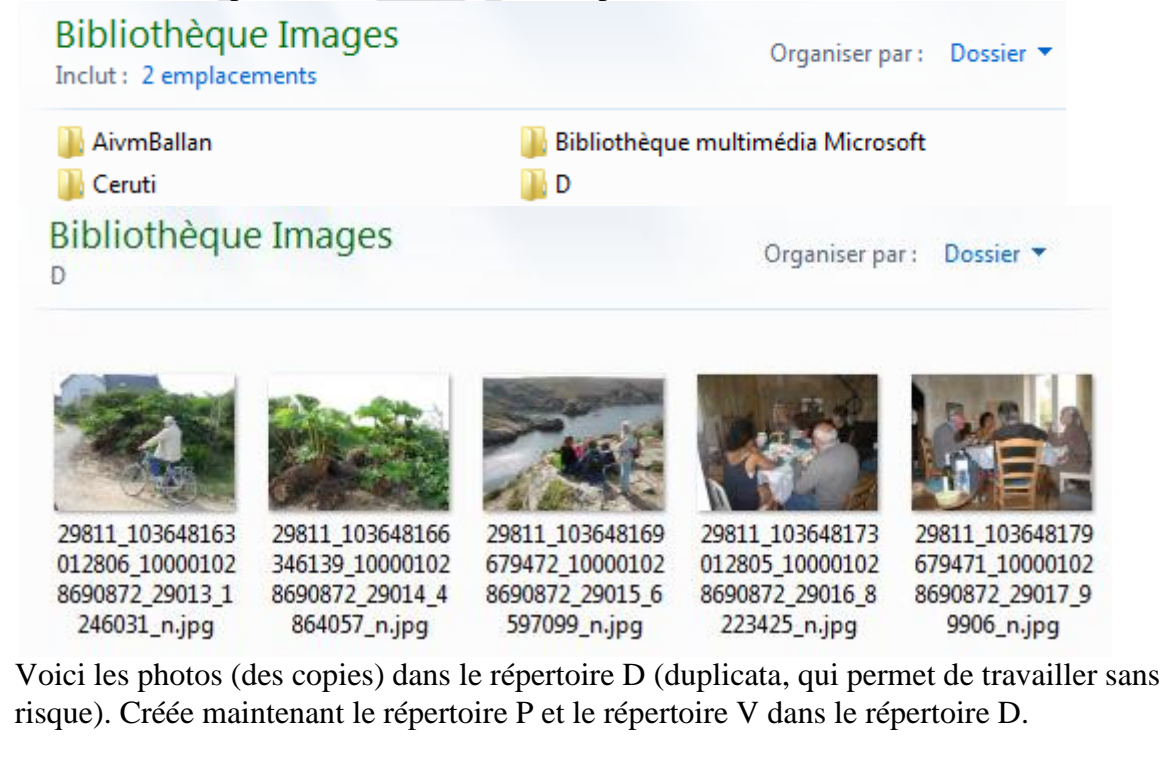

ssociation loi 1901

er Informatique

Siège Jallan-Miré

Vidéo Multimédia

#### Étape 2

Les exemples ci-dessous ont été conçus avec Windows 7. La méthode est exactement la même avec Windows XP ou avec Vista. La seule différence avec Windows 7 est la notion de bibliothèque, qui n'existe pas avec les autres versions de Windows. Mais ceci est sans importance pour cette conception, ce n'est qu'une question de nom de répertoire

| Lancez                                                                                                    | ancez Automatisation                                                                                                    |                                                                                                    |  |  |  |
|----------------------------------------------------------------------------------------------------|----------------------------------------------------------------------------------------------------|----------------------------------------------------------------------------------------------------|--|--|--|
| Photofiltre.                                                                                                    |                                                                                                    |                                                                                                    |  |  |  |
| Passez la                                                                                                    | Fichier Image Réglage Filtre Transformation Action                                                                                                    |                                                                                                    |  |  |  |
| commande Outils                                                                                                    |                                                                                                    |                                                                                                    |  |  |  |
| $\rightarrow$                                                                                                    | Images : Dossier source :                                                                                                    |                                                                                                    |  |  |  |
| Automatisation.                                                                                                    | 29811_103648163012806_100001028690872_2 F:\Mes images\D                                                                                                    | <b>E</b>                                                                                                    |  |  |  |
| Nous allons créer                                                                                                    | 29811_103648166346139_100001028690872_                                                                                                    |                                                                                                    |  |  |  |
| les photos                                                                                                    | 29811_103648169679472_100001028690872_<br>29811_103648173012805_100001028690872_                                                                                                    |                                                                                                    |  |  |  |
| formatées, dans                                                                                                    | 29811_103648179679471_100001028690872_2 Toutes les images                                                                                                    |                                                                                                    |  |  |  |
| un premier                                                                                                    |                                                                                                    |                                                                                                    |  |  |  |
| temps.                                                                                                    |                                                                                                    |                                                                                                    |  |  |  |
| Ces photos                                                                                                    |                                                                                                    |                                                                                                    |  |  |  |
| devant se trouver                                                                                                    |                                                                                                    |                                                                                                    |  |  |  |
| dans le répertoire                                                                                                    |                                                                                                    |                                                                                                    |  |  |  |
| P, et devant                                                                                                    | Dossier d'export : Format d'export :                                                                                                    |                                                                                                    |  |  |  |
| porter un nom                                                                                                    | F:\Mes images\D\P                                                                                                    | <b>-</b>                                                                                                    |  |  |  |
| générique (ici                                                                                                    |                                                                                                    |                                                                                                    |  |  |  |
| P_Groix). Voilà à                                                                                                    |                                                                                                    |                                                                                                    |  |  |  |
| l'écran ce que                                                                                                    | P_Groix Qualité inférieure 90 Qualité si                                                                                                    | upérieure                                                                                                    |  |  |  |
| vous devez                                                                                                    | Exemple : P_Groix001.jpg                                                                                                    |                                                                                                    |  |  |  |
| obtenir                                                                                                    |                                                                                                    |                                                                                                    |  |  |  |
|                                                                                                    |                                                                                                    |                                                                                                    |  |  |  |
|                                                                                                    |                                                                                                    |                                                                                                    |  |  |  |
| Dessoz à l'onglat                                                                                                    |                                                                                                    |                                                                                                    |  |  |  |
| Passez à l'onglet                                                                                                    | Automatisation                                                                                                    |                                                                                                    |  |  |  |
| Passez à l'onglet<br>images. Prenez la                                                                                                    | Automatisation                                                                                                    | ×                                                                                                    |  |  |  |
| Passez à l'onglet<br>images. Prenez la<br>taille voulue, à                                                                                                    | Automatisation<br>Fichier Image Réglage Filtre Transformation Action                                                                                                    |                                                                                                    |  |  |  |
| Passez à l'onglet<br>images. Prenez la<br>taille voulue, à<br>savoir 640/480.                                                                                                    | Automatisation<br>Fichier Image Réglage Filtre Transformation Action                                                                                                    |                                                                                                    |  |  |  |
| Passez à l'onglet<br>images. Prenez la<br>taille voulue, à<br>savoir 640/480.<br>Cochez la case                                                                                                    | Automatisation         Fichier       Image         Réglage       Filtre         Transformation       Action         Images :       Dossier source :         20811       102648162012806         100001028600872       Extension                                                                                                    |                                                                                                    |  |  |  |
| Passez à l'onglet<br>images. Prenez la<br>taille voulue, à<br>savoir 640/480.<br>Cochez la case<br>« Conserver les<br>proportions »                                                                                                    | Automatisation         Fichier       Image       Réglage       Filtre       Transformation       Action         Images :       Dossier source :         29811_103648163012806_100001028690872_i       F:\Mes images\D                                                                                                    |                                                                                                    |  |  |  |
| Passez à l'onglet<br>images. Prenez la<br>taille voulue, à<br>savoir 640/480.<br>Cochez la case<br>« Conserver les<br>proportions »,<br>afin que les                                                                                                    | Automatisation           Fichier         Image         Réglage         Filtre         Transformation         Action           Images :         Dossier source :         29811_103648163012806_100001028690872_;         Dossier source :         F:\Mes images\D           29811_103648166346139_100001028690872_;         F:\Mes images\D         Eormat cource :                                                                                                    |                                                                                                    |  |  |  |
| Passez à l'onglet<br>images. Prenez la<br>taille voulue, à<br>savoir 640/480.<br>Cochez la case<br>« Conserver les<br>proportions »,<br>afin que les                                                                                                    | Automatisation           Fichier         Image         Réglage         Filtre         Transformation         Action           Images :         Dossier source :         29811_103648163012806_100001028690872_i         Dossier source :         F:\Mes images\D           29811_103648163012806_100001028690872_i         F:\Mes images\D         F:\Mes images\D           29811_103648169679472_100001028690872_i         Format source :         Dossier source :                                                                                                    |                                                                                                    |  |  |  |
| Passez à l'onglet<br>images. Prenez la<br>taille voulue, à<br>savoir 640/480.<br>Cochez la case<br>« Conserver les<br>proportions »,<br>afin que les<br>images qui ne                                                                                                    | Automatisation           Fichier         Image         Réglage         Filtre         Transformation         Action           Images :         Dossier source :         29811_103648163012806_100001028690872_;         Dossier source :         F:\Mes images\D           29811_103648166346139_100001028690872_;         F:\Mes images\D         Format source :         Format source :           29811_103648169679472_100001028690872_;         Pormat source :         Toutes les images                                                                                                    |                                                                                                    |  |  |  |
| Passez à l'onglet<br>images. Prenez la<br>taille voulue, à<br>savoir 640/480.<br>Cochez la case<br>« Conserver les<br>proportions »,<br>afin que les<br>images qui ne<br>sont pas en quatre                                                                                                    | Automatisation           Fichier         Image         Réglage         Filtre         Transformation         Action           Images :         Dossier source :         29811_103648163012806_100001028690872_;         Dossier source :         F:\Mes images\D           29811_103648166346139_100001028690872_;         F:\Mes images\D         F:\Mes images\D           29811_103648169679472_100001028690872_;         Pormat source :         Toutes les images           29811_103648179679471_100001028690872_;         Toutes les images         Toutes les images                                                                                                    |                                                                                                    |  |  |  |
| Passez à l'onglet<br>images. Prenez la<br>taille voulue, à<br>savoir 640/480.<br>Cochez la case<br>« Conserver les<br>proportions »,<br>afin que les<br>images qui ne<br>sont pas en quatre<br>tiers, ne soient                                                                                                    | Automatisation           Fichier         Image         Réglage         Filtre         Transformation         Action           Images :         Dossier source :         29811_103648163012806_100001028690872_;         Dossier source :         F:\Mes images\D           29811_103648166346139_100001028690872_;         29811_103648169679472_100001028690872_;         Dormat source :         Format source :           29811_103648179679471_100001028690872_;         29811_103648179679471_100001028690872_;         Toutes les images                                                                                                    |                                                                                                    |  |  |  |
| Passez à l'onglet<br>images. Prenez la<br>taille voulue, à<br>savoir 640/480.<br>Cochez la case<br>« Conserver les<br>proportions »,<br>afin que les<br>images qui ne<br>sont pas en quatre<br>tiers, ne soient<br>pas déformées.                                                                                          | Automatisation           Fichier         Image         Réglage         Filtre         Transformation         Action           Images :         29811_103648163012806_100001028690872_;         Dossier source :         F:\Mes images\D           29811_103648166346139_100001028690872_;         F:\Mes images\D         Format source :           29811_103648169679472_100001028690872_;         Pormat source :         Toutes les images                                                                                                    |                                                                                                    |  |  |  |
| Passez à l'onglet<br>images. Prenez la<br>taille voulue, à<br>savoir 640/480.<br>Cochez la case<br>« Conserver les<br>proportions »,<br>afin que les<br>images qui ne<br>sont pas en quatre<br>tiers, ne soient<br>pas déformées.<br>Elles garderont                                                                       | Automatisation           Fichier         Image         Réglage         Filtre         Transformation         Action           Images :         29811_103648163012806_100001028690872_;         Dossier source :         F:\Mes images\D           29811_103648166346139_100001028690872_;         29811_103648169679472_100001028690872_;         F:\Mes images\D           29811_103648173012805_100001028690872_;         29811_103648179679471_100001028690872_;         Format source :           29811_103648179679471_100001028690872_;         Toutes les images         Toutes les images                                                                                                    |                                                                                                    |  |  |  |
| Passez à l'onglet<br>images. Prenez la<br>taille voulue, à<br>savoir 640/480.<br>Cochez la case<br>« Conserver les<br>proportions »,<br>afin que les<br>images qui ne<br>sont pas en quatre<br>tiers, ne soient<br>pas déformées.<br>Elles garderont<br>leurs proportions,                                                 | Automatisation         Fichier       Image       Réglage       Filtre       Transformation       Action         Images :       Dossier source :       Psiler source :       F:\Mes images\D         29811_103648163012806_100001028690872_;       Dossier source :       F:\Mes images\D         29811_103648169679472_100001028690872_;       Pormat source :       Toutes les images         29811_103648179679471_100001028690872_;       Toutes les images       Toutes les images         Dossier d'export :       Format d'export :       Format d'export :                                                                                                    |                                                                                                    |  |  |  |
| Passez à l'onglet<br>images. Prenez la<br>taille voulue, à<br>savoir 640/480.<br>Cochez la case<br>« Conserver les<br>proportions »,<br>afin que les<br>images qui ne<br>sont pas en quatre<br>tiers, ne soient<br>pas déformées.<br>Elles garderont<br>leurs proportions,<br>dans un format                               | Automatisation           Fichier         Image         Réglage         Filtre         Transformation         Action           Images :         Dossier source :                                                                                                    |                                                                                                    |  |  |  |
| Passez à l'onglet<br>images. Prenez la<br>taille voulue, à<br>savoir 640/480.<br>Cochez la case<br>« Conserver les<br>proportions »,<br>afin que les<br>images qui ne<br>sont pas en quatre<br>tiers, ne soient<br>pas déformées.<br>Elles garderont<br>leurs proportions,<br>dans un format<br>voisin de celui            | Automatisation         Fichier       Image       Réglage       Filtre       Transformation       Action         Images :       Dossier source :       29811_103648163012806_100001028690872_;       Dossier source :       F:\Mes images\D         29811_103648166346139_100001028690872_;       29811_103648169679472_100001028690872_;       Dormat source :       Toutes les images         29811_103648179679471_100001028690872_;       29811_103648179679471_100001028690872_;       Toutes les images         Dossier d'export :       F:\Mes images\D\P       Format d'export :       JPEG (*.jpg)                                                                                                |                                                                                                    |  |  |  |
| Passez à l'onglet<br>images. Prenez la<br>taille voulue, à<br>savoir 640/480.<br>Cochez la case<br>« Conserver les<br>proportions »,<br>afin que les<br>images qui ne<br>sont pas en quatre<br>tiers, ne soient<br>pas déformées.<br>Elles garderont<br>leurs proportions,<br>dans un format<br>voisin de celui<br>choisi. | Automatisation           Fichier         Image         Réglage         Filtre         Transformation         Action           Images :         29811_103648163012806_100001028690872_;         Dossier source :         F:\Mes images\D           29811_10364816346139_100001028690872_;         29811_103648169679472_100001028690872_;         Pormat source :           29811_103648179079471_100001028690872_;         Pormat source :         Toutes les images           0ossier d'export :         F:\Mes images\D\P         Format d'export :           F:\Mes images\D\P         Fermat d'export :         JPEG (*.jpg)                                                                          |                                                                                                    |  |  |  |
| Passez à l'onglet<br>images. Prenez la<br>taille voulue, à<br>savoir 640/480.<br>Cochez la case<br>« Conserver les<br>proportions »,<br>afin que les<br>images qui ne<br>sont pas en quatre<br>tiers, ne soient<br>pas déformées.<br>Elles garderont<br>leurs proportions,<br>dans un format<br>voisin de celui<br>choisi. | Automatisation         Fichier       Image       Réglage       Filtre       Transformation       Action         Images :       Dossier source :       E:\Mes images\D         29811_103648163012806_100001028690872_;       Dossier source :       F:\Mes images\D         29811_103648169679472_100001028690872_;       P_Stoix       Dossier d'export :         Dossier d'export :       Format d'export :       JPEG (*.jpg)         P_Groix       Qualité inférieure       90       Qualité sup                                                                                                    | E                                                                                                    |  |  |  |
| Passez à l'onglet<br>images. Prenez la<br>taille voulue, à<br>savoir 640/480.<br>Cochez la case<br>« Conserver les<br>proportions »,<br>afin que les<br>images qui ne<br>sont pas en quatre<br>tiers, ne soient<br>pas déformées.<br>Elles garderont<br>leurs proportions,<br>dans un format<br>voisin de celui<br>choisi. | Automatisation           Fichier         Image         Réglage         Filtre         Transformation         Action           Images :         29811_103648163012806_100001028690872_;         Dossier source :         F:\Mes images\D           29811_103648163612805_100001028690872_;         29811_103648173012805_100001028690872_;         Format source :           29811_103648179679471_100001028690872_;         29811_103648179679471_100001028690872_;         Toutes les images           Dossier d'export :         F:\Mes images\D\P         Fe           P_Groix         JPEG (*.jpg)         IPEG (*.jpg)           Exemple : P_Groix001.jpg         Qualité inférieure         90      |                                                                                                    |  |  |  |
| Passez à l'onglet<br>images. Prenez la<br>taille voulue, à<br>savoir 640/480.<br>Cochez la case<br>« Conserver les<br>proportions »,<br>afin que les<br>images qui ne<br>sont pas en quatre<br>tiers, ne soient<br>pas déformées.<br>Elles garderont<br>leurs proportions,<br>dans un format<br>voisin de celui<br>choisi. | Automatisation         Fichier       Image       Réglage       Filtre       Transformation       Action         Images :       Dossier source :       29811_103648163012806_100001028690872_;       Dossier source :       F:\Mes images\D         29811_103648163619472_100001028690872_;       29811_103648173012805_100001028690872_;       Pormat source :       Toutes les images         29811_103648179679471_100001028690872_;       Format source :       Toutes les images         Dossier d'export :       F:\Mes images\D\P       Fermat d'export :         F:\Mes images\D\P       Fermat d'export :       JPEG (*.jpg)         P_Groix       Qualité inférieure       90       Qualité supe | E<br>E<br>E<br>E<br>E<br>E                                                                                                    |  |  |  |
| Passez à l'onglet<br>images. Prenez la<br>taille voulue, à<br>savoir 640/480.<br>Cochez la case<br>« Conserver les<br>proportions »,<br>afin que les<br>images qui ne<br>sont pas en quatre<br>tiers, ne soient<br>pas déformées.<br>Elles garderont<br>leurs proportions,<br>dans un format<br>voisin de celui<br>choisi. | Automatisation         Fichier       Image       Réglage       Filtre       Transformation       Action         Images :       Dossier source :       29811_103648163012806_100001028690872_;       Dossier source :       F:\Mes images\D         29811_103648166346139_100001028690872_;       29811_103648169679472_100001028690872_;       Format source :       29811_103648179679471_100001028690872_;         29811_103648179679471_100001028690872_;       Format source :       Toutes les images         Dossier d'export :       Format d'export :       IPEG (*.jpg)         P_Groix       Qualité inférieure       90       Qualité supt                                                     | <ul> <li>X</li> <li>Particular</li> <li>Particular</li> <li>Parti</li></ul> |  |  |  |

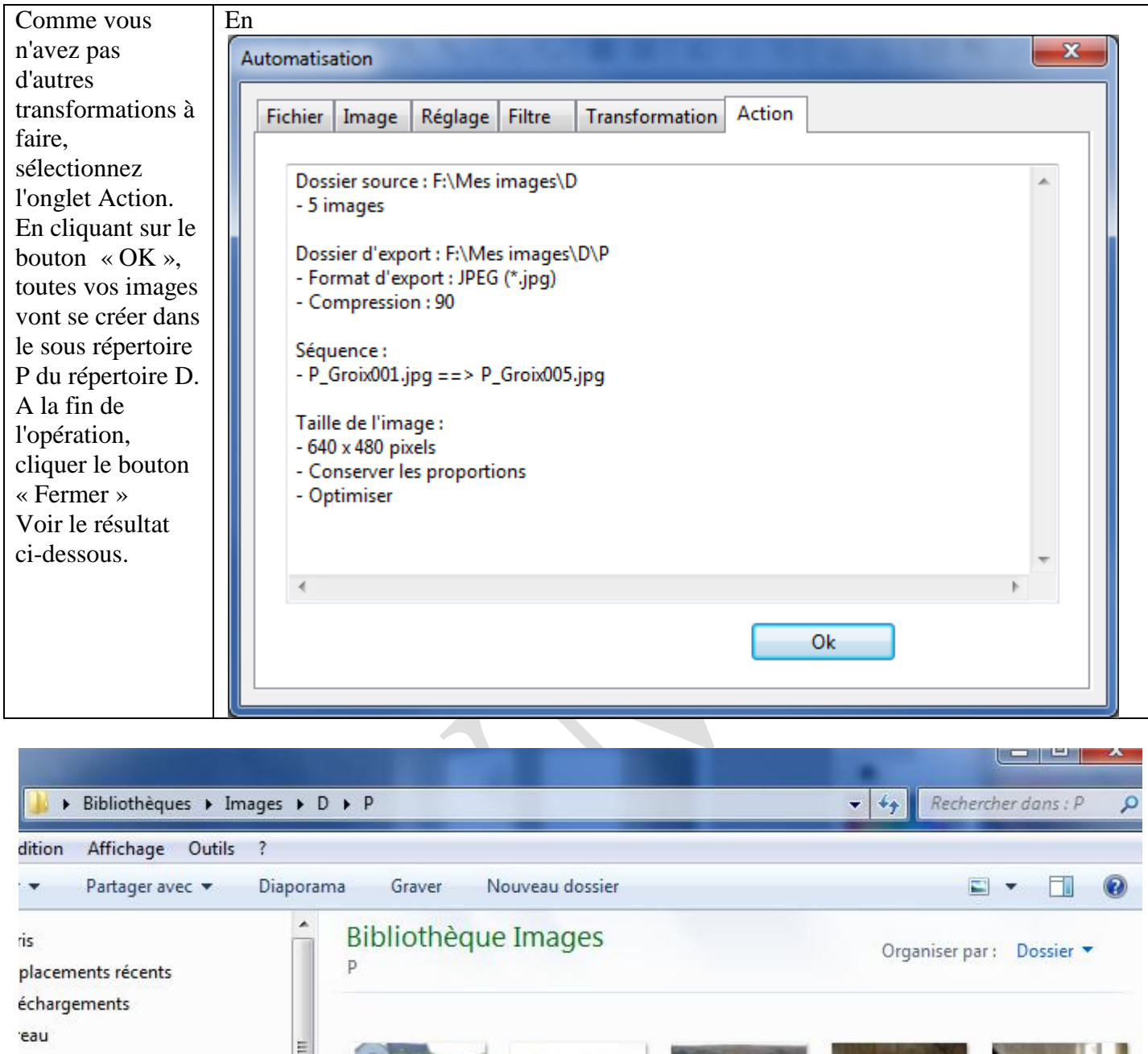

othèques M37 phi

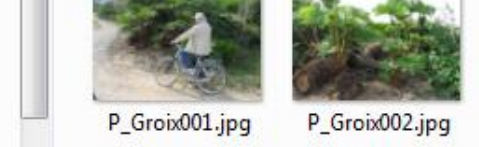

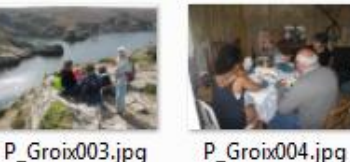

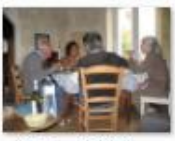

P\_Groix005.jpg

### Étape 3

#### Création des vignettes.

Nous allons reprendre le même processus, en créant les vignettes dans le répertoire V avec une taille cinq fois plus petite. Ainsi sur Internet, dans une page HTML, il vous sera possible de mettre ces vignettes dans un tableau, puis avec un simple lien hypertexte, en cliquant sur l'une de ces vignettes, vous pourrez afficher la photo en grandeur nature.

Dans PhotoFiltre, nous allons une nouvelle fois utiliser le menu Outils→ Automatisation. Le dossier d'export (autrement dit le répertoire de destination, sera maintenant V). Le nom générique (Séquence) sera maintenant préfixé par la lettre V comme vignette. V\_Groix

http://aivm.free.fr

| Voici ce que vous                                                                                                    | Automatisation                                                                                                    |                                                                                                    |
|----------------------------------------------------------------------------------------------------|----------------------------------------------------------------------------------------------------|----------------------------------------------------------------------------------------------------|
| obtenir. Le dossier                                                                                                    | Fichier Image Réglage Filtre Transform                                                                                                    | ation Action                                                                                                    |
| source est resté le<br>même, le dossier<br>d'export a changé<br>et le nom de<br>séquence a changé.<br>Sélectionnez<br>l'onglet Images<br>afin de donner les<br>dimensions des<br>vignettes                                                                                                    | Images :         29811_103648163012806_100001028690872_;         29811_103648166346139_100001028690872_;         29811_103648169679472_100001028690872_;         29811_103648173012805_100001028690872_;         29811_103648179679471_100001028690872_;         29811_103648179679471_100001028690872_;         Dossier d'export :         F:\Mes images\D\V         Images :         V_Groix         Exemple : V_Groix001.jpg                                                                                                    | Dossier source :<br>F:\Mes images\D<br>Format source :<br>Toutes les images<br>Sélection personnalisée<br>Format d'export :<br>JPEG (*.jpg)<br>Qualité inférieure 90 Qualité supérieure |
| Le choix à 128/96<br>correspond<br>toujours à du<br>quatre tiers, la<br>dimension de la<br>photo a donc été<br>divisée par cinq.<br>Son poids a donc<br>été divisé par 25.<br>Ceci est intéressant<br>en HTML, pour<br>qu'une page se<br>charge<br>relativement vite.<br>C'est donc là<br>l'intérêt des<br>vignettes | Automatisation          Fichier       Image       Réglage       Filtre       Transform         Image       Taille de l'image         Largeur :       Hauteur :       Unité :         128       96       pixels         Image       Officient       Image         Image       96       pixels       Image         Image       96       pixels       Image         Image       0       pixels       Image         Image       0       Image       Image         Image       0       Image       Image         Image       0       Image       Image         Image       0       Image       Image         Image       96       Image       Image       Image         Image       0       Image       Image       Image         Image       0       Image       Image       Image       Image         Image       0       Image       Image       Image       Image       Image         Image       Conserver les proportions       Image       Image       Image       Image       Image       Image       Image       Image         Image       Taille de la zone | ation Action  Couleur: Largeur:  Couleur: 15  Couleur:  Extérieur  Position:  Ombre portée  C C C C C C C C C C C C C C C C C C                                                         |

Une nouvelle fois sélectionnez l'onglet Action, cliquez sur le bouton « OK », puis une fois l'opération terminée, cliquez sur le bouton « Fermer ». Vous retrouvez les vignettes dans le répertoire V. En cas d'utilisation sur Internet avec des pages HTML, seuls les répertoires P et V sont utiles Voici une image de bibliothèque :

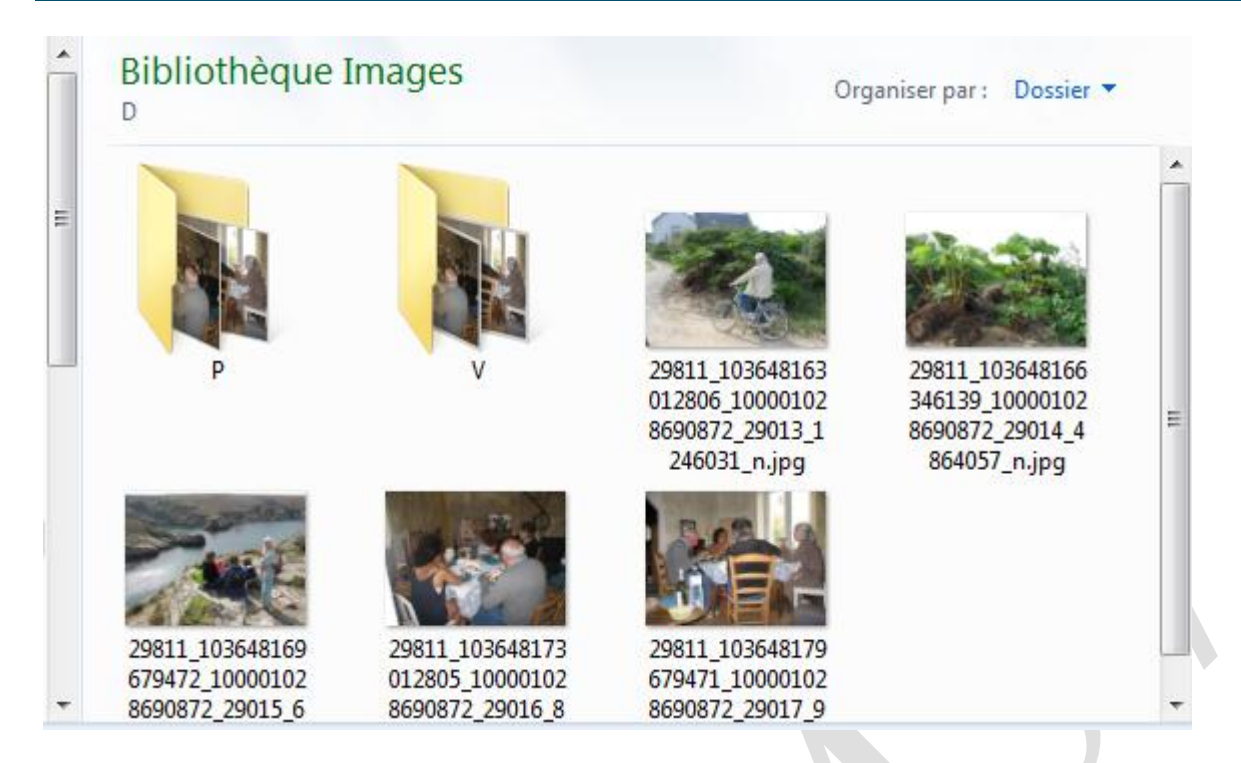

L'opération est terminée, toutes vos images ont été formatées de la même façon. Nous avons pris ici un exemple avec cinq images, nous pouvions en prendre beaucoup plus.